## Cómo instalar Enxendra Certificate Service Windows.

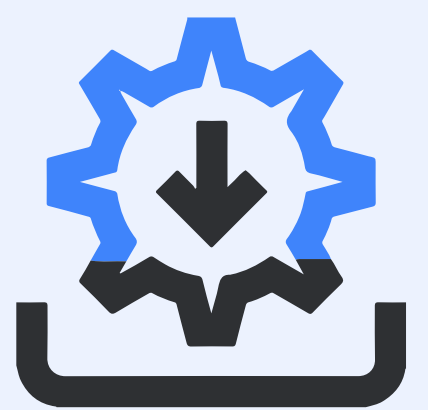

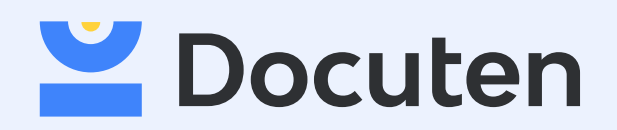

## **Enxendra Certificate Service - Windows**

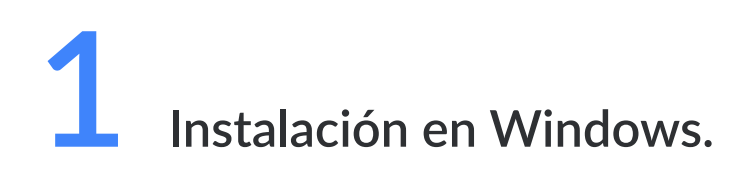

Descarga el instalador para Windows y ejecútalo:

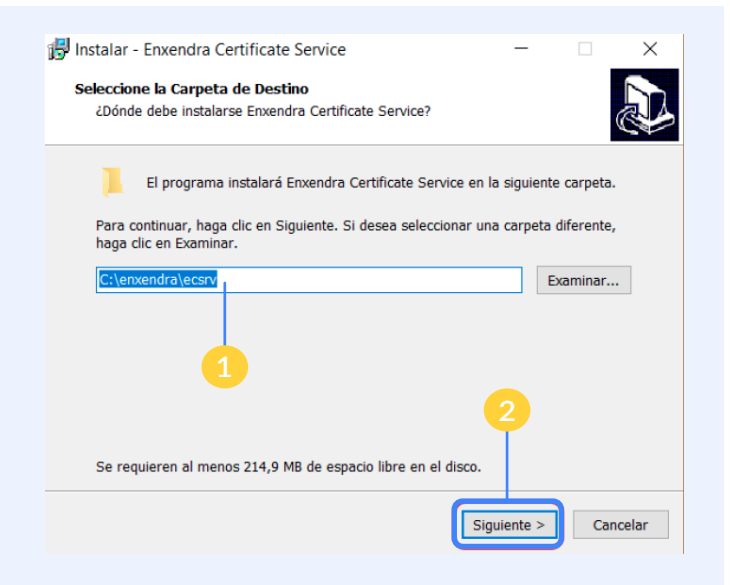

En la primera pantalla puedes seleccionar el directorio donde instalar el servicio (1). A continuación pulsa "clic" en Siguiente (2) para aceptar el valor indicado.

Se te presentará otra pantalla de confirmación antes de proceder a la instalación efectiva (3):

| Puedes descargar aquí el servicio<br>Enxendra Certificate Service:                           | <ul> <li>Instalar - Enxendra Certificate Service          <ul> <li>Listo para Instalar</li> <li>Ahora el programa está listo para iniciar la instalación de Enxendra Certificate Service en su sistema.</li> </ul> </li> <li>Haga clic en Instalar para continuar con el proceso o haga clic en Atrás si desea revisar o cambiar alguna configuración.</li> </ul> |                       |  |
|----------------------------------------------------------------------------------------------|----------------------------------------------------------------------------------------------------|-----------------------|--|
| https://cdn.enxendra.com/<br>ecs/3.3.0/ecsrv-setup-3.3.0-<br>x86_32.exe                      | C:\enxendra\ecsrv                                                                                                    |                       |  |
| Windows (64 bits)<br>https://cdn.enxendra.com/<br>ecs/3.3.0/ecsrv-setup-3.3.0-<br>x86_64.exe | < <                                                                                                    | rás Instalar Cancelar |  |

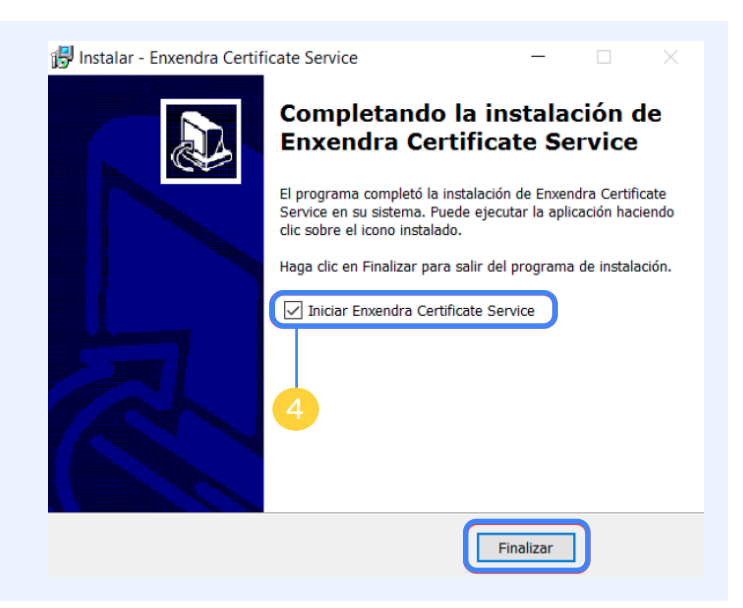

Por último, se abrirá una ventana de Firefox para que aceptes la Autoridad de Certificación Raíz de Enxendra.

| https://127 | .0.0.1:8026/api  | × +        |
|-------------|------------------|------------|
| € 0 ₽       | https://127.0.0. | 1:8026/api |

Y con esto quedaría completada la instalación y configuración del Servicio.

Además, el programa ofrece configurar automáticamente el servicio para reconocer los distintos Almacenes de Certificados de tu sistema y para iniciar automáticamente (4).

En función de la configuración de seguridad de tu sistema, es posible que windows te solicite permisos adicionales (5).

| dvertend | tia de seguridad                                                                                                    | × |  |
|----------|----------------------------------------------------------------------------------------------------|---|--|
|          | Está a punto de instalar un certificado desde una entidad de<br>certificación (CA) que afirma representar a:                                                                                                    |   |  |
|          | Enxendra ROOT                                                                                                    |   |  |
|          | Windows no puede validar que el certificado procede realmente<br>de "Enxendra ROOT". Pongase en contacto con "Erxendra ROOT"<br>para confirmar su origen. El siguiente número le ayudará en este<br>proceso:                                                                                        |   |  |
|          | Huella digital (sha1): 3DF92963 474246E5 98FEDEE4 39B5E82D<br>81AAE14B                                                                                                    |   |  |
|          | Advertencia:<br>Si instala este certificado de raíz, Windows confiará<br>automáticamente en cualquier certificado emitido por esta CA.<br>La instalación de un certificado con una huella digital sin<br>confirmar supone un riesgo para la seguridad. Al hacer clic en<br>"Sí", asume este riesgo. |   |  |
|          | ¿Desea instalar este certificado?                                                                                                    |   |  |
|          | 5 Sí No                                                                                                    |   |  |
|          |                                                                                                    |   |  |

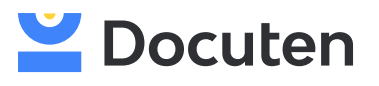

Atención al cliente 981 269 685 atencionalcliente@docuten.com